## Instructions for creating a parent portal account

- 1. Go to Rossford's home page <u>http://www.rossfordschools.org</u>
- 2. Click on the PowerSchool Parent Portal button in the middle section of the page.

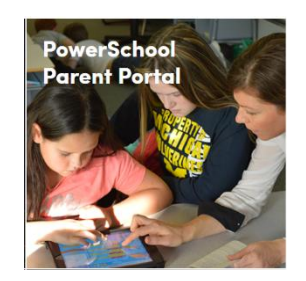

- 3. Click on the Create Account tab
- 4. Click Create Account on the bottom right of the page.

| Student and Parent Sign In                                                                                                    |  |  |
|----------------------------------------------------------------------------------------------------|--|--|
| Sign In Create Account                                                                                                    |  |  |
| Create an Account                                                                                                    |  |  |
| Create a parent account that allows you to view all of your students with one account. You can also manage your account preferences. Learn more. |  |  |
| Create Account                                                                                                    |  |  |

5. Enter the information requested on the page.

| PowerSchool              |                                |
|--------------------------|--------------------------------|
| Create Parent Account    |                                |
| First Name               |                                |
| Last Name                |                                |
| Email                    |                                |
| Desired Username         |                                |
| Password                 |                                |
| Re-enter Password        |                                |
| Password must:           | •Be at least 6 characters long |
| Link Students to Account |                                |

6. Next enter the information about your child.

| Enter the Access ID, Access Password, and R your Parent Account | elationship for each student you wish to add to |
|-----------------------------------------------------------------|-------------------------------------------------|
| 1                                                               |                                                 |
| Student Name                                                    |                                                 |
| Access ID                                                       |                                                 |
| Access Password                                                 |                                                 |
| Relationship                                                    | Choose                                          |
|                                                                 |                                                 |

Student Name

| Access ID       | (given to you by the school) |
|-----------------|------------------------------|
| Access Password | (given to you by the school) |

The access ID and password is not the same access ID and password your child uses to log into the computers at school. The access ID and password is given to you by the office. If you do not have the access ID and access password information please call your child's school office and request it.

## 7. At the bottom of the page click Enter

You can add all of your children to one account. They will appear as different tabs in the parent portal.

If you need help or have questions please call your child's school or Sandra Smith at 419-720-6700. You can also email me at <u>ssmith@rossfordschools.org</u>. If you are requesting access ID and password information include your name your child's name and school as well has his/her DOB.